# Agregar y configurar reglas de acceso en RV130 y RV130W

## Objetivo

Los dispositivos de red ofrecen funciones básicas de filtrado del tráfico con reglas de acceso. Una regla de acceso es una entrada única de una lista de control de acceso (ACL) que especifica una regla de permiso o denegación (para reenviar o descartar un paquete) basada en el protocolo, una dirección IP de origen y destino o la configuración de red.

El objetivo de este documento es mostrarle cómo agregar y configurar una regla de acceso en el RV130 y el RV130W.

## **Dispositivos aplicables**

· RV130

· RV130W

### 'Versiones de software'

· Versión 1.0.1.3

#### Agregar y configurar una regla de acceso

Configuración de la política de salida predeterminada

Paso 1. Inicie sesión en la utilidad de configuración web y elija Firewall > Access Rules. Se abre la página Access Rules:

| Acce   | ss Rules                                   |             |            |                 |           |                |     |
|--------|--------------------------------------------|-------------|------------|-----------------|-----------|----------------|-----|
| Defau  | ult Outbound Policy                        |             |            |                 |           |                |     |
| Policy | V: <ul> <li>Allow</li> <li>Deny</li> </ul> |             |            |                 |           |                |     |
| Acc    | ess Rule Table                             |             |            |                 |           |                |     |
| Filte  | er: Action matches All                     | •           |            |                 |           |                |     |
|        |                                            |             | Chatura    | Connection Tune | Source ID | Destination ID |     |
|        | Action                                     | Service     | Status     | Connection Type | Source IF | Destination in | Log |
|        | Action<br>No data to display               | Service     | Status     | Connection Type | Source IP |                | Log |
|        | Action No data to display dd Row Edit      | Enable Disa | ble Delete | Reorder         |           |                | Log |

Paso 2. En el área Política de salida predeterminada, haga clic en el botón de opción que desee para elegir una política para el tráfico saliente. La directiva se aplica siempre que no haya reglas de acceso o directivas de acceso a Internet configuradas. La configuración predeterminada es Allow, que permite el paso de todo el tráfico a Internet.

| Access Rules                |                      |  |  |
|-----------------------------|----------------------|--|--|
| Default Outbound<br>Policy: | I Policy<br>/ ◯ Deny |  |  |
| Access Rule Ta              | ble                  |  |  |

Las opciones disponibles se definen de la siguiente manera:

· Permitir: permite todos los tipos de tráfico que salen de la LAN a Internet.

· Denegar: Bloquea todos los tipos de tráfico que salen de la LAN a Internet.

Paso 3. Haga clic en Guardar para guardar la configuración.

| Access Ru     | ules                                      |                    |                       |                 |           |                |     |
|---------------|-------------------------------------------|--------------------|-----------------------|-----------------|-----------|----------------|-----|
| Default Out   | bound Policy                              |                    |                       |                 |           |                |     |
| Policy: (0)   | Allow © Deny                              |                    |                       |                 |           |                |     |
|               |                                           |                    |                       |                 |           |                |     |
| Accore Bul    | 1. 7.11.                                  |                    |                       |                 |           |                |     |
| ALCESS RU     |                                           |                    |                       |                 |           |                |     |
| Filter: Actio | on matches All                            | •                  |                       |                 |           |                |     |
| Filter: Actio | on matches All<br>Action                  | ▼<br>Service       | Status                | Connection Type | Source IP | Destination IP | Log |
| Filter: Actio | on matches All<br>Action<br>ta to display | -<br>Service       | Status                | Connection Type | Source IP | Destination IP | Log |
| Filter: Actio | Action<br>Action<br>ta to display<br>Edit | Service Enable Dis | Status<br>able Delete | Connection Type | Source IP | Destination IP | Log |

#### Adición de una regla de acceso

Paso 1. Inicie sesión en la utilidad de configuración web y elija Firewall > Access Rules. Se abre la ventana Access Rules:

| Acces            | s Rules                             |             |            |                 |           |                |     |
|------------------|-------------------------------------|-------------|------------|-----------------|-----------|----------------|-----|
| Default          | t Outbound Policy                   |             |            |                 |           |                |     |
| Policy:          | ● Allow <sup>○</sup> Deny           |             |            |                 |           |                |     |
| Acces<br>Filter: | ss Rule Table<br>Action matches All | •           |            |                 |           |                |     |
|                  | Action                              | Service     | Status     | Connection Type | Source IP | Destination IP | Log |
|                  | No data to display                  |             |            |                 |           |                |     |
| Add              | d Row Edit                          | Enable Disa | ble Delete | Reorder         |           |                |     |
|                  |                                     |             |            |                 |           |                |     |

Paso 2. Haga clic en Agregar fila en la Tabla de reglas de acceso para agregar una nueva regla de acceso.

| Access Ri     | ules                              |                             |                       |                 |           |                |     |
|---------------|-----------------------------------|-----------------------------|-----------------------|-----------------|-----------|----------------|-----|
| Default Out   | bound Policy                      |                             |                       |                 |           |                |     |
| Policy:       | Allow © Deny                      |                             |                       |                 |           |                |     |
|               |                                   |                             |                       |                 |           |                |     |
| Access Ru     | le Table                          |                             |                       |                 |           |                |     |
|               |                                   |                             |                       |                 |           |                |     |
| Filter: Actio | on matches All                    | •                           |                       |                 |           |                |     |
| Filter: Actio | on matches All<br>Action          | ▼<br>Service                | Status                | Connection Type | Source IP | Destination IP | Log |
| Filter: Actio | Action All Action                 | ▼<br>Service                | Status                | Connection Type | Source IP | Destination IP | Log |
| Filter: Actio | Action<br>Action<br>ta to display | Service     Enable     Disa | Status<br>Ible Delete | Connection Type | Source IP | Destination IP | Log |

Se abre la página Agregar regla de acceso:

| Add Access R     | ule                              |
|------------------|----------------------------------|
| Connection Type: | Outbound (LAN > WAN) -           |
| Action:          | Always block -                   |
| Schedule:        | Configure Schedules              |
| Services:        | All Traffic   Configure Services |
| Source IP:       | Any -                            |
| Start:           | (Hint: 192.168.1.100)            |
| Finish:          | (Hint: 192.168.1.200)            |
| Destination IP   | Any -                            |
| Start:           |                                  |
| Finish:          |                                  |
| Log:             | Never -                          |
| Rule Status:     | Enable                           |
| Save C           | ancel Back                       |

Paso 3. En la lista desplegable Tipo de conexión, elija el tipo de tráfico al que se aplica la regla.

| Connection Type: | Outbound (LAN > WAN)                                               |
|------------------|--------------------------------------------------------------------|
| Action:          | Outbound (LAN > WAN)<br>Inbound (WAN > LAN)<br>Inbound (WAN > DMZ) |
| Schedule:        | Configure Schedules                                                |
| Services:        | All Traffic   Configure Services                                   |
| Source IP:       | Any 🗸                                                              |
| Start:           |                                                                    |
| Finish:          |                                                                    |

Las opciones disponibles se definen de la siguiente manera:

· Saliente (LAN > WAN): la regla afecta a los paquetes que provienen de la red local (LAN) y salen a Internet (WAN).

· Entrantes (WAN > LAN): la regla afecta a los paquetes que provienen de Internet (WAN) y entran en la red local (LAN).

 $\cdot$  Entrantes (WAN > DMZ): la regla afecta a los paquetes que provienen de Internet (WAN) y entran en la subred de la zona desmilitarizada (DMZ).

Paso 4. En la lista desplegable Acción, elija la acción que se llevará a cabo cuando se haga coincidir una regla.

| Connection Type: | Outbound (LAN > WAN) -               |                       |
|------------------|--------------------------------------|-----------------------|
| Action:          | Always block                         |                       |
| Schedule:        | Always block<br>Always allow redules |                       |
| Services:        | Allow by schedule Configure Services |                       |
| Source IP:       | Any -                                |                       |
| Start:           |                                      | (Hint: 192.168.1.100) |
| Finish:          |                                      | (Hint: 192.168.1.200) |
| Destination IP   | Any -                                |                       |
| Start:           |                                      |                       |
| Finish:          |                                      |                       |
| Log:             | Never -                              |                       |
| Rule Status:     | Enable                               |                       |

Las opciones disponibles se definen de la siguiente manera:

· Bloquear siempre: deniegue siempre el acceso si se cumplen las condiciones. Vaya al paso 6.

Permitir siempre: permitir siempre el acceso si se cumplen las condiciones. Vaya al paso
6.

· Bloquear por programación: deniegue el acceso si se cumplen las condiciones durante una programación preconfigurada.

· Permitir por programación: permite el acceso si se cumplen las condiciones durante una programación preconfigurada.

Paso 5. Si ha seleccionado Bloquear por programación o Permitir por programación en el paso 4, elija la programación adecuada en la lista desplegable Programación.

| Connection Type: | Outbound (LAN > WAN) -                              |                       |
|------------------|-----------------------------------------------------|-----------------------|
| Action:          | Allow by schedule -                                 |                       |
| Schedule:        | test_schedule Configure Schedules                   |                       |
| Services:        | test_schedule_1  test_schedule_2 Configure Services |                       |
| Source IP:       | Any -                                               |                       |
| Start:           |                                                     | (Hint: 192.168.1.100) |
| Finish:          |                                                     | (Hint: 192.168.1.200) |
| Destination IP   | Any -                                               |                       |
| Start:           |                                                     |                       |
| Finish:          |                                                     |                       |
| Log:             | Never -                                             |                       |
| Rule Status:     | Enable                                              |                       |

Nota: Para crear o editar una planificación, haga clic en Configurar planificaciones. Refiérase a <u>Configuración de Programaciones en el RV130 y el RV130W</u> para obtener más información y pautas.

Paso 6. Elija el tipo de servicio al que se aplica la regla de acceso en la lista desplegable Servicios.

| Connection Type: | Outbound (LAN > WAN)       | •                   |                       |
|------------------|----------------------------|---------------------|-----------------------|
| Action:          | Allow by schedule 👻        |                     |                       |
| Schedule:        | test_schedule 👻            | Configure Schedules |                       |
| Services:        | All Traffic                | Configure Services  |                       |
| Source IP:       | DNS<br>FTP                 |                     |                       |
| Start:           | HTTP<br>HTTP Secondary     |                     | (Hint: 192.168.1.100) |
| Finish:          | HTTPS<br>HTTPS Secondary   |                     | (Hint: 192.168.1.200) |
| Destination IP   | TFTP<br>IMAP               |                     |                       |
| Start:           | NNTP<br>POP3               |                     | ]                     |
| Finish:          | SNMP<br>SMTP               |                     | ]                     |
| Log:             | TELNET<br>TELNET Secondary |                     |                       |
| Rule Status:     | TELNET SSL<br>Voice(SIP)   |                     |                       |

Nota: Si desea agregar o editar un servicio, haga clic en Configurar servicios. Consulte <u>Configuración de la gestión de servicios en el RV130 y el RV130W</u> para obtener más información y directrices.

Configuración de IP de origen y destino para tráfico saliente

Siga los pasos de esta sección si se ha seleccionado Outbound (LAN > WAN) como el tipo de conexión en el paso 3 de <u>Agregar una regla de acceso</u>.

Nota: Si se ha seleccionado un tipo de conexión entrante en el paso 3 de Agregar una regla de acceso, pase a la siguiente sección: <u>Configuración de IP de origen y destino para el</u> <u>tráfico entrante</u>.

Paso 1. Elija cómo desea definir la IP de origen en la lista desplegable IP de origen. Para el tráfico saliente, la IP de origen se refiere a la dirección o direcciones (en la LAN) a las que se aplicaría la regla del firewall.

| Connection Type: | Outbound (LAN > WAN) -                 |
|------------------|----------------------------------------|
| Action:          | Allow by schedule 👻                    |
| Schedule:        | test_schedule  Configure Schedules     |
| Services:        | VOIP  Configure Services               |
| Source IP:       | Any                                    |
| Start:           | Any<br>Single Address<br>Address Dense |
| Finish:          | (Hint: 192.168.1.200)                  |
| Destination IP   | Any -                                  |
| Start:           |                                        |
| Finish:          |                                        |
| Log:             | Never -                                |
| Rule Status:     | Enable                                 |

Las opciones disponibles se definen de la siguiente manera:

· Cualquiera: se aplica al tráfico que se origina en cualquier dirección IP de la red local. Por lo tanto, deje en blanco los campos Start y Finish. Vaya al paso 4 si selecciona esta opción.

· Single Address (Dirección única): se aplica al tráfico que se origina en una única dirección IP de la red local. Introduzca la dirección IP en el campo Start.

Intervalo de direcciones: se aplica al tráfico que se origina en un intervalo de direcciones
 IP de la red local. Ingrese la dirección IP inicial del rango en el campo Start y la dirección
 IP final en el campo Finish para establecer el rango.

Paso 2. Si selecciona Single Address en el paso 1, introduzca la dirección IP que se aplicará a la regla de acceso en el campo Start y, a continuación, vaya al paso 4. Si selecciona Intervalo de direcciones en el paso 1, introduzca una dirección IP inicial que se aplicará a la regla de acceso en el campo Inicio.

| Connection Type:                                       | Outbound (LAN > WAN) -              |                       |
|--------------------------------------------------------|-------------------------------------|-----------------------|
| Action:                                                | Allow by schedule 👻                 |                       |
| Schedule:                                              | test_schedule   Configure Schedules |                       |
| Services:                                              | VOIP   Configure Services           |                       |
| Source IP:                                             | Single Address -                    |                       |
| Start:                                                 | 10.10.14.100                        | (Hint: 192.168.1.100) |
|                                                        |                                     |                       |
| Finish:                                                |                                     | (Hint: 192.168.1.200) |
| Finish:<br>Destination IP                              | Any •                               | (Hint: 192.168.1.200) |
| Finish:<br>Destination IP<br>Start:                    | Any •                               | (Hint: 192.168.1.200) |
| Finish:<br>Destination IP<br>Start:<br>Finish:         | Any •                               | (Hint: 192.168.1.200) |
| Finish:<br>Destination IP<br>Start:<br>Finish:<br>Log: | Any  Any Never                      | (Hint: 192.168.1.200) |

Paso 3. Si selecciona Intervalo de direcciones en el paso 1, introduzca la dirección IP final que encapsulará el intervalo de direcciones IP para la regla de acceso en el campo Finalizar.

| Connection Type:                                       | Outbound (LAN > WAN) -                        |  |  |  |  |
|--------------------------------------------------------|-----------------------------------------------|--|--|--|--|
| Action:                                                | Allow by schedule 👻                           |  |  |  |  |
| Schedule:                                              | test_schedule  Configure Schedules            |  |  |  |  |
| Services:                                              | VOIP   Configure Services                     |  |  |  |  |
| Source IP:                                             | Address Range 👻                               |  |  |  |  |
| Start:                                                 | 10.10.14.100 (Hint: 192.168.1.100)            |  |  |  |  |
|                                                        |                                               |  |  |  |  |
| Finish:                                                | 10.10.14.175 (Hint: 192.168.1.200)            |  |  |  |  |
| Finish:<br>Destination IP                              | 10.10.14.175 (Hint: 192.168.1.200)<br>Any     |  |  |  |  |
| Finish:<br>Destination IP<br>Start:                    | 10.10.14.175 (Hint: 192.168.1.200)<br>Any -   |  |  |  |  |
| Finish:<br>Destination IP<br>Start:<br>Finish:         | 10.10.14.175 (Hint: 192.168.1.200)            |  |  |  |  |
| Finish:<br>Destination IP<br>Start:<br>Finish:<br>Log: | 10.10.14.175 (Hint: 192.168.1.200) Any  Never |  |  |  |  |

Paso 4. Elija cómo desea definir la IP de destino en la lista desplegable IP de destino. Para el tráfico saliente, la IP de destino se refiere a la dirección o direcciones (en la WAN) a las que se permite o deniega el tráfico de la red local.

| Connection Type: | Outbound (LAN > WAN) -                 |                       |
|------------------|----------------------------------------|-----------------------|
| Action:          | Allow by schedule -                    |                       |
| Schedule:        | test_schedule   Configure Schedules    |                       |
| Services:        | VOIP   Configure Services              |                       |
| Source IP:       | Address Range 👻                        |                       |
| Start:           | 10.10.14.100                           | (Hint: 192.168.1.100) |
| Finish:          | 10.10.14.175                           | (Hint: 192.168.1.200) |
| Destination IP   | Any                                    |                       |
| Start:           | Any<br>Single Address<br>Address Pange |                       |
| Finish:          | Address Mande                          |                       |
| Log:             | Never -                                |                       |
| Rule Status:     | Enable                                 |                       |

Las opciones disponibles se definen de la siguiente manera:

· Cualquiera: se aplica al tráfico dirigido hacia cualquier dirección IP en la Internet pública. Por lo tanto, deje en blanco los campos Start y Finish.

Single Address (Dirección única): se aplica al tráfico que se dirige a una única dirección
 IP en la Internet pública. Introduzca la dirección IP en el campo Start.

 Intervalo de direcciones: se aplica al tráfico dirigido hacia un intervalo de direcciones IP en la Internet pública. Ingrese la dirección IP inicial del rango en el campo Start y la dirección IP final en el campo Finish para establecer el rango.

Paso 5. Si selecciona Single Address en el paso 4, introduzca la dirección IP que se aplicará a la regla de acceso en el campo Start. Si selecciona Intervalo de direcciones en el paso 4, introduzca una dirección IP inicial que se aplicará a la regla de acceso en el campo Inicio.

| Connection Type: | Outbound (LAN > WAN) -              |                       |
|------------------|-------------------------------------|-----------------------|
| Action:          | Allow by schedule -                 |                       |
| Schedule:        | test_schedule   Configure Schedules |                       |
| Services:        | VOIP   Configure Services           |                       |
| Source IP:       | Address Range 👻                     |                       |
| Start:           | 10.10.14.100                        | (Hint: 192.168.1.100) |
| Finish:          | 10.10.14.175                        | (Hint: 192.168.1.200) |
| Destination IP   | Single Address 🔻                    |                       |
| Start:           | 192.168.1.100                       | D                     |
| Finish:          |                                     |                       |
| Log:             | Never -                             |                       |
| Rule Status:     | Enable                              |                       |

Paso 6. Si selecciona Intervalo de direcciones en el paso 4, introduzca la dirección IP final que encapsulará el intervalo de direcciones IP para la regla de acceso en el campo Finalizar.

| Connection Type: | Outbound (LAN > WAN) -              |
|------------------|-------------------------------------|
| Action:          | Allow by schedule 👻                 |
| Schedule:        | test_schedule   Configure Schedules |
| Services:        | VOIP  Configure Services            |
| Source IP:       | Address Range 👻                     |
| Start:           | 10.10.14.100 (Hint: 192.168.1.100)  |
| Finish:          | 10.10.14.175 (Hint: 192.168.1.200)  |
| Destination IP   | Address Range 👻                     |
| Start:           | 192.168.1.100                       |
| Finish:          | 192.168.1.170                       |
| Log:             | Never -                             |
| Rule Status:     | Enable                              |

Configuración de IP de origen y destino para tráfico entrante

Siga los pasos de esta sección si se ha seleccionado Entrante (WAN > LAN) o Entrante (WAN > DMZ) como Tipo de conexión en el paso 3 de <u>Adición de una</u> regla de acceso.

Paso 1. Elija cómo desea definir la IP de origen en la lista desplegable IP de origen. Para el tráfico entrante, la IP de origen hace referencia a la dirección o direcciones (en la WAN) a las que se aplicaría la regla del firewall.

| Connection Type: | Inbound (WAN > LAN)                         |
|------------------|---------------------------------------------|
| Action:          | Allow by schedule -                         |
| Schedule:        | test_schedule  Configure Schedules          |
| Services:        | All Traffic   Configure Services            |
| Source IP:       | Any                                         |
| Start:           | Any<br>Single Address (Hint: 192.168.1.100) |
| Finish:          | (Hint: 192.168.1.200)                       |
| Destination IP   | Any -                                       |
| Start:           |                                             |
| Finish:          |                                             |
| Log:             | Never -                                     |
| Rule Status:     | Enable                                      |

Las opciones disponibles se definen de la siguiente manera:

 Cualquiera: se aplica al tráfico que se origina en cualquier dirección IP de la Internet pública. Por lo tanto, deje en blanco los campos Start y Finish. Vaya al paso 4 si selecciona esta opción.

· Single Address (Dirección única): se aplica al tráfico que se origina en una única dirección IP en la Internet pública. Introduzca la dirección IP en el campo Start.

Intervalo de direcciones: se aplica al tráfico que se origina en un intervalo de direcciones
 IP en la Internet pública. Ingrese la dirección IP inicial del rango en el campo Start y la dirección IP final en el campo Finish para establecer el rango.

Paso 2. Si selecciona Single Address en el paso 1, introduzca la dirección IP que se aplicará a la regla de acceso en el campo Start y, a continuación, vaya al paso 4. Si selecciona Intervalo de direcciones en el paso 1, introduzca una dirección IP inicial que se aplicará a la regla de acceso en el campo Inicio.

| Connection Type: | Inbound (WAN > LAN)                 |
|------------------|-------------------------------------|
| Action:          | Allow by schedule 👻                 |
| Schedule:        | test_schedule  Configure Schedules  |
| Services:        | All Traffic   Configure Services    |
| Source IP:       | Address Range 👻                     |
| Start:           | 192.168.1.100 (Hint: 192.168.1.100) |
| Finish:          | (Hint: 192.168.1.200)               |
| Destination IP   | Single Address 👻                    |
| Start:           |                                     |
| Finish:          |                                     |
| Log:             | Never -                             |
| Rule Status:     | Enable                              |

Paso 3. Si selecciona Intervalo de direcciones en el paso 1, introduzca la dirección IP final que encapsulará el intervalo de direcciones IP para la regla de acceso en el campo Finalizar.

| Connection Type: | Inbound (WAN > LAN) -              |                       |
|------------------|------------------------------------|-----------------------|
| Action:          | Allow by schedule -                |                       |
| Schedule:        | test_schedule  Configure Schedules |                       |
| Services:        | All Traffic   Configure Services   |                       |
| Source IP:       | Address Range 👻                    |                       |
| Start:           | 192.168.1.100                      | (Hint: 192.168.1.100) |
| Finish:          | 192.168.1.200                      | (Hint: 192.168.1.200) |
| Destination IP   | Single Address 👻                   |                       |
| Start:           |                                    |                       |
| Finish:          |                                    |                       |
| Log:             | Never -                            |                       |
| Rule Status:     | Enable                             |                       |

Paso 4. Ingrese una dirección única para la IP de destino en el campo Inicio debajo de la

lista desplegable IP de destino. Para el tráfico entrante, la IP de destino se refiere a la dirección (en la LAN) a la que se permite o deniega el tráfico desde la Internet pública.

| Connection Type: | Inbound (WAN > LAN)                 |                       |
|------------------|-------------------------------------|-----------------------|
| Action:          | Allow by schedule 👻                 |                       |
| Schedule:        | test_schedule   Configure Schedules |                       |
| Services:        | All Traffic   Configure Services    |                       |
| Source IP:       | Address Range 👻                     |                       |
| Start:           | 192.168.1.100                       | (Hint: 192.168.1.100) |
| Finish:          | 192.168.1.200                       | (Hint: 192.168.1.200) |
| Destination IP   | Single Address 👻                    |                       |
| Start:           | 10.10.14.2                          |                       |
| Finish:          |                                     |                       |
| Log:             | Never -                             |                       |
| Rule Status:     | Enable                              |                       |

Nota: Si se ha seleccionado Inbound (WAN > DMZ) como el tipo de conexión en el paso 3 de Agregar una regla de acceso, la dirección única para la IP de destino se configura automáticamente con la dirección IP del host de DMZ habilitado.

Registro y activación de la regla de acceso

Paso 1. Seleccione Always en la lista desplegable Log si desea que el router cree registros cada vez que un paquete coincida con una regla. Seleccione Never si desea que el registro no se produzca nunca cuando se coincida una regla.

| Start:       | 192.168.1.100 |  |
|--------------|---------------|--|
|              |               |  |
| Finish:      | 192.168.1.170 |  |
|              |               |  |
| Log:         | Never 🔹       |  |
|              | Never         |  |
| Rule Status: | Always        |  |
|              |               |  |

Paso 2. Marque la casilla de verificación Enable para activar la regla de acceso.

| Add Access Rule  |                                    |                       |  |  |  |
|------------------|------------------------------------|-----------------------|--|--|--|
| Connection Type: | Outbound (LAN > WAN) -             |                       |  |  |  |
| Action:          | Allow by schedule                  |                       |  |  |  |
| Schedule:        | test_schedule  Configure Schedules |                       |  |  |  |
| Services:        | VOIP  Configure Services           |                       |  |  |  |
| Source IP:       | Address Range 👻                    |                       |  |  |  |
| Start:           | 10.10.14.100                       | (Hint: 192.168.1.100) |  |  |  |
| Finish:          | 10.10.14.175                       | (Hint: 192.168.1.200) |  |  |  |
| Destination IP   | Address Range 🔻                    |                       |  |  |  |
| Start:           | 192.168.1.100                      |                       |  |  |  |
| Finish:          | 192.168.1.170                      |                       |  |  |  |
| Log:             | Never -                            |                       |  |  |  |
| Rule Status:     | Enable                             |                       |  |  |  |
| Save Cancel Back |                                    |                       |  |  |  |

Paso 3. Haga clic en Save para guardar la configuración.

| Add Access R     | ule                                 |                       |
|------------------|-------------------------------------|-----------------------|
| Connection Type: | Outbound (LAN > WAN) -              |                       |
| Action:          | Allow by schedule 👻                 |                       |
| Schedule:        | test_schedule   Configure Schedules |                       |
| Services:        | VOIP   Configure Services           |                       |
| Source IP:       | Address Range 👻                     |                       |
| Start:           | 10.10.14.100                        | (Hint: 192.168.1.100) |
| Finish:          | 10.10.14.175                        | (Hint: 192.168.1.200) |
| Destination IP   | Address Range 🔻                     |                       |
| Start:           | 192.168.1.100                       |                       |
| Finish:          | 192.168.1.170                       |                       |
| Log:             | Never -                             |                       |
| Rule Status:     | ✓ Enable                            |                       |

La Tabla de Reglas de Acceso se actualiza con la regla de acceso recién configurada.

| Access    | Access Rules Configuration settings have been saved successfully |             |             |                      |                             |                               |       |
|-----------|------------------------------------------------------------------|-------------|-------------|----------------------|-----------------------------|-------------------------------|-------|
| Default C | Outbound Policy                                                  |             |             |                      |                             |                               |       |
| Policy:   | Allow Denv                                                       |             |             |                      |                             |                               |       |
|           |                                                                  |             |             |                      |                             |                               |       |
| Access    | Rule Table                                                       |             |             |                      |                             |                               |       |
| Filter: A | ction matches All                                                | -           |             |                      |                             |                               |       |
|           | Action                                                           | Service     | Status      | Connection Type      | Source IP                   | Destination IP                | Log   |
|           | Allow by schedule                                                | VOIP        | Enabled     | Outbound (LAN > WAN) | 10.10.14.100 ~ 10.10.14.175 | 192.168.1.100 ~ 192.168.1.170 | Never |
| Add F     | Row Edit                                                         | Enable Disa | ible Delete | Reorder              |                             |                               |       |
| Save      | Cancel                                                           |             |             |                      |                             |                               |       |

#### Acerca de esta traducción

Cisco ha traducido este documento combinando la traducción automática y los recursos humanos a fin de ofrecer a nuestros usuarios en todo el mundo contenido en su propio idioma.

Tenga en cuenta que incluso la mejor traducción automática podría no ser tan precisa como la proporcionada por un traductor profesional.

Cisco Systems, Inc. no asume ninguna responsabilidad por la precisión de estas traducciones y recomienda remitirse siempre al documento original escrito en inglés (insertar vínculo URL).